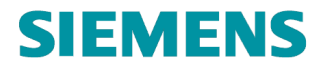

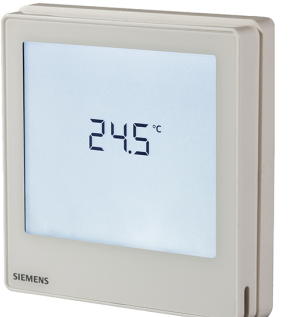

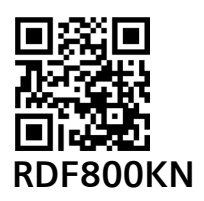

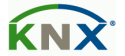

- de Touch Raumthermostaten Bedienungsanleitung
  - Instructions d'utilisation des thermostats d'ambiance tactiles
- it Istruzioni operative regolatore ambiente
- es Instrucciones para Manejar Termostatos Táctiles de Ambiente

#### LEERE SEITE PAGE VIERGE Pagina intenzionalmente lasciata bianca PÁGINA EN BLANCO

## EINFÜHRUNG

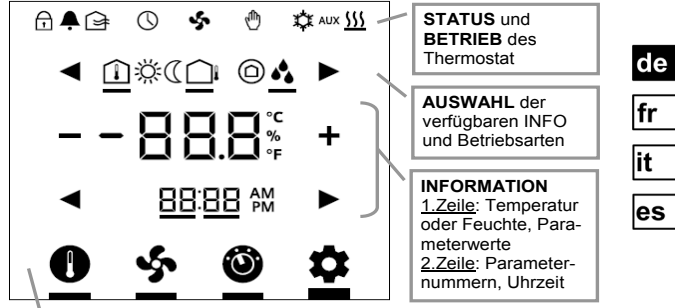

**ANPASSUNG** von Temperatursollwert, Ventilatorstufe, Betriebsarten und Einstellungen (z.B., Alarm, INFO, etc.)

| <b>REFERENZ-</b> | KLEMMEN    | RECURERINGEN                                             |
|------------------|------------|----------------------------------------------------------|
| SEITEN           | RDF800KN   | BESCHREIBUNGEN                                           |
|                  | L, N       | AC 230 V Stromversorgung Netz & Neutral                  |
| Q                | Y1, Y2     | Relaisausgänge 1 & 2                                     |
| APPLIKATION      | Q1, Q2, Q3 | Tief, Medium & Hohe Stufe, Ventilator-<br>Relaisausgänge |
|                  | -          | Relaiseingang (pot.freie Kontakte)                       |
|                  | -          | Relais NC-Ausgang (Öffner)                               |
| INSTALLATION     | -          | Relais NO-Ausgang (Schliesser)                           |
|                  | X1, X2     | Universaleingänge 1 & 2                                  |
| μ                | М          | Eingang Bezugserde                                       |
| PARAMETER        | CE+, CE-   | KNX-Bus + und – Klemmen                                  |

CE1B3174.2xx, V1.0

| STA        | TUSSYMBOLE         | :                                      |                |                                |  |
|------------|--------------------|----------------------------------------|----------------|--------------------------------|--|
| $\bigcirc$ | SCHLOSS            |                                        | ♨              | MAN. ÜBERSTEUERUNG             |  |
| Ļ          | ALARM/SERV         | ICE-ERINNERUNG                         | ₩              | KÜHLEN AKTIV                   |  |
| $\bigcirc$ | ZEITPLAN üb        | er Bus                                 | 555            | HEIZEN AKTIV                   |  |
| Ş          | LÜFTEN AKTI        | V                                      | AUX            | ZUSATZHEIZEN AKTIV             |  |
| AUS        | WAHLSYMBO          | DLE:                                   |                |                                |  |
| Î          | INNENTEMPE         | RATUR                                  | ÿ              | COMFORT-BETRIEB                |  |
|            | AUSSENTEMPERATUR   |                                        | (              | ECONOMY-BETRIEB                |  |
| ٩          | RELATIVE FEUCHTE   |                                        | $\bigcirc$     | SCHUTZBETRIEB                  |  |
| BET        | BETRIEBSSYMBOLE:   |                                        |                |                                |  |
|            | + – VERRINGERN, ER |                                        | HÖHE           | N ODER AUSWAHL                 |  |
|            |                    | AUSWAHL ODER                           | WEITI          | ER                             |  |
| -          | 88.8%              | TEMPERATUR, RE<br>ODER PARAMETE        | LATIV<br>RWER  | /E FEUCHTIGKEIT<br>RTE, ETC.   |  |
| 8          | 38:88 M            | ZEITUHR (12 / 24<br>NUMMER ODER F      | STUN<br>ASSV   | NDEN), PARAMETER-<br>VORT ETC. |  |
|            | 0                  | SOLLWERTBETRIE                         | JR TEMPERATUR) |                                |  |
|            | \$                 | VENTILATORBETRIEB ODER VENTILATORSTUFE |                |                                |  |
|            | Ô                  | BETRIEBSART                            |                |                                |  |
|            | \$                 | EINSTELLBETRIEB                        |                |                                |  |

de fr

it es

#### INBETRIEBNAHME: Download über ETS

1. DIP-Schalterstellung 2. Erstes Aufstarten

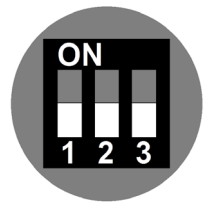

Alle in der Stellung AUS

3. Symbol drücken und > 5 s halten, um in Programmierbetrieb zu wechseln

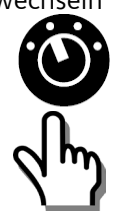

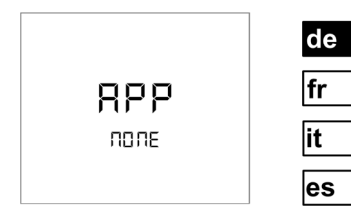

- " NONE " bedeutet, dass keine Applikation geladen oder vorher ausgewählt wurde
- 4. Bereit für Download von Adresse & Applikation

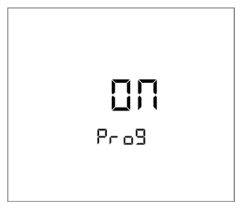

" ON " für Beenden drücken

#### INBETRIEBNAHME: Lokal über DIP-Schalter

1. Applikation über DIP-Schalter einstellen

de

fr

it

es

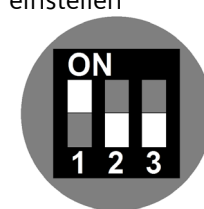

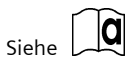

3. Basisparameter mit Assistent konfigurieren

> Siehe Parameter über Assistent konfigurieren auf der nächsten Seite

2. Erstes Aufstarten

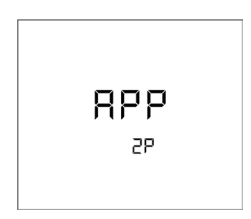

Das Gerät zeigt die ausgewählte Applikation an. Siehe Tabelle unten für Details.

| Anzeige     | Applikationen                 |  |
|-------------|-------------------------------|--|
| APP<br>2P   | 2-ROHR                        |  |
| APP<br>2PEH | 2-ROHR mit<br>ELEKTROHEIZUNG  |  |
| APP<br>4P   | 4-ROHR                        |  |
| APP<br>2P3P | 2-ROHR mit<br>3-PUNKT-AUSGANG |  |

#### Mit ASSISTENT KONFIGURIEREN oder > um zu Parameter weiter-/zurückzugehen + oder um beliebigen Wert zu wählen\* de P01: REGELSEQUENZ fr PO 1 it es P02: BENUTZER-P02 **BETRIEBS-ART** P04: AUSWAHL VON °C ODER °F РПЧ **P06: STANDARDANZEIGE** POS **P07: ANZEIGE INFOZEILE** רחק

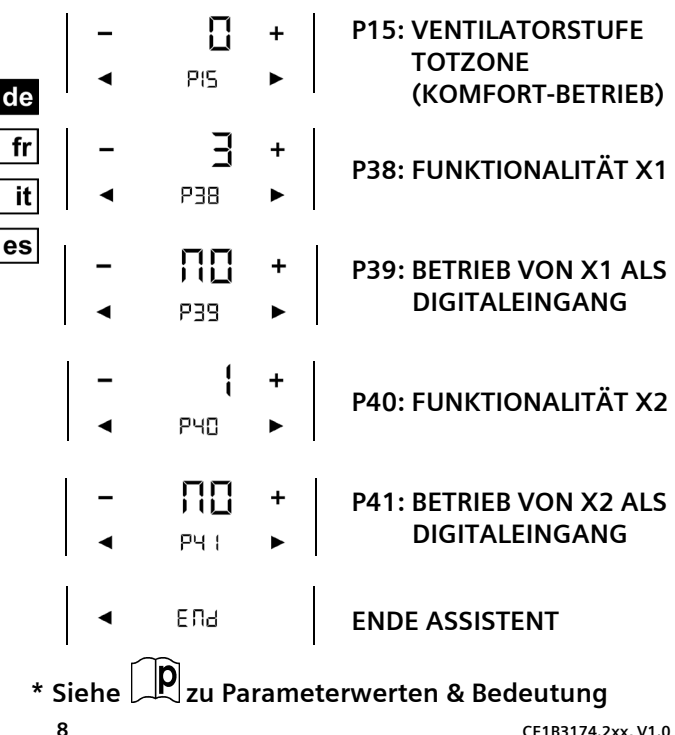

CE1B3174.2xx, V1.0

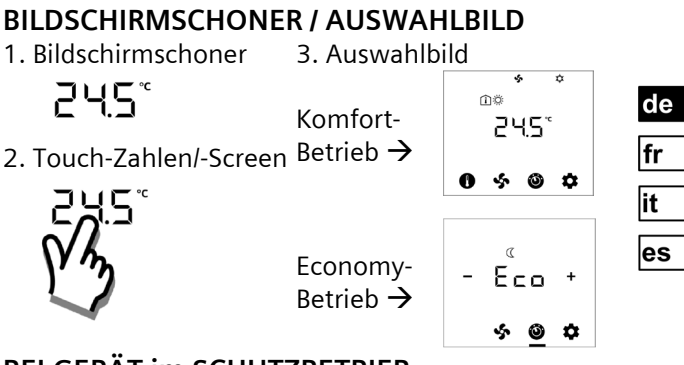

#### **BEI GERÄT im SCHUTZBETRIEB**

1. Bildschirmschoner 3. Gerät wird eingeschaltet

OFF

2. Touch-Zahlen/-Screen 4. Sollwertbetrieb

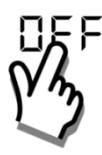

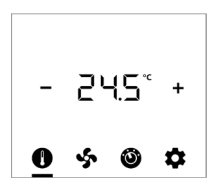

#### RAUMTEMPERATUR-SOLLWERT ÄNDERN

1. Symbol berühren 2. Mit + oder – anpassen:

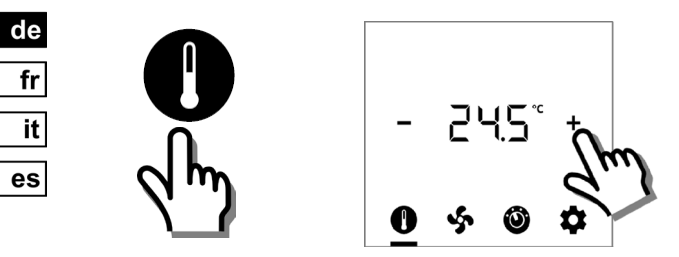

### VENTILATORBETRIEB/-STUFE ANPASSEN

1. Symbol berühren 2. Mit + oder - anpassen:

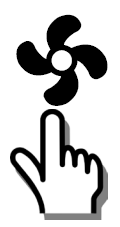

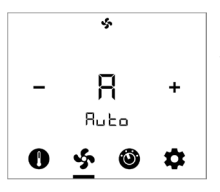

- A: Auto
- 1: Tief
- 2: Mittel
- 3: Hoch

#### **BETRIEBSARTEN ÄNDERN**

1. Symbol berühren 2. Mit + oder – auswählen: 2. Mit + oder – auswählen: 4.  $\Box \Pi +$  & Komfort 4.  $\Box \Box \Pi +$  & Ceconomy 4.  $\Box C = \Box D +$   $\Box C = D +$ 

### ZUATZINFO WÄHLEN

1. Symbol berühren

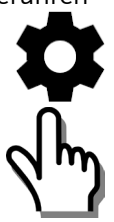

2. Mit + oder - anpassen:

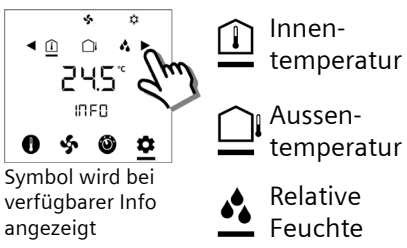

de

fr

it

es

#### MANUELLE UMSCHALTUNG HEIZEN/KÜHLEN (P01=2)

1. Symbol berühren 2. Mit 🕂 oder 🗕 ändern: de

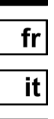

es

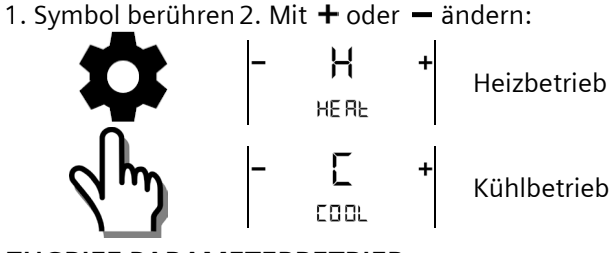

#### ZUGRIFF PARAMETERBETRIEB

2. Passwort eingeben über ◀ od. ► 1. Drücken & > 5 s halten P85 P85 Werk: 00 00 PAS: Passwort 3. Passwort eingeben über ◀ od. ► PRS P85 0000

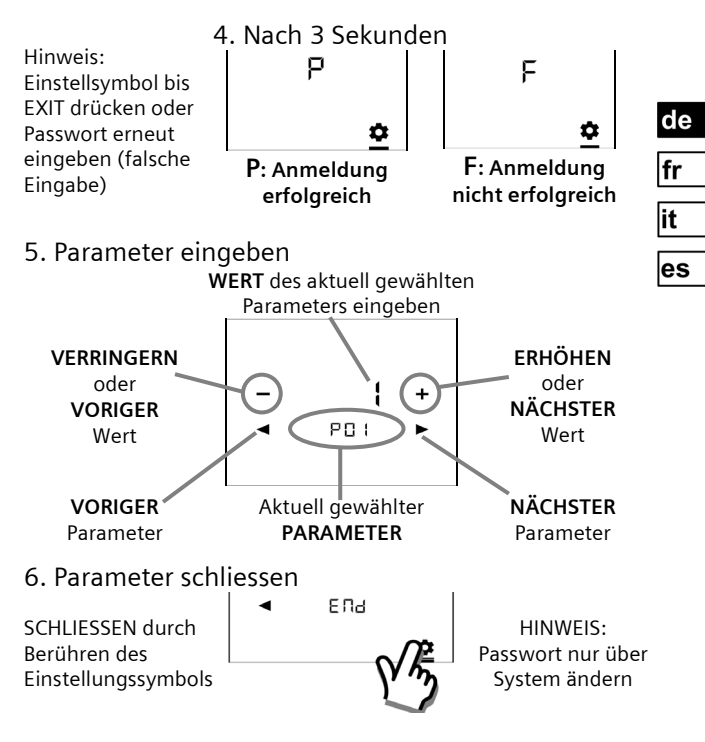

## Regelparameter auf Benutzerstufe

|     | FUNKTIONS<br>BESCHREIBUNGEN                                 | BEREICH                                                                                                  | WERKS-EIN<br>STELLUNGEN                |
|-----|-------------------------------------------------------------|----------------------------------------------------------------------------------------------------|----------------------------------------|
| P01 | Regelsequenz                                                | 0: Nur Heizen<br>1: Nur Kühlen<br>2: Manuelle Umschaltung<br>3: Auto-Umschaltung<br>4: Heizen und Kühlen | 2-Rohr = <b>1</b><br>4-Rohr = <b>4</b> |
| P02 | Benutzerprofil<br>Betriebsart                               | 1: COMF > PROT<br>2: COMF > ECON > PROT                                                                  | 1                                      |
| P04 | Auswahl von °C oder °F                                      | 0: ℃<br>1: °F                                                                                            | 0                                      |
| P05 | Fühlerkalibrierung                                          | -33 K                                                                                                    | 0 K                                    |
| P06 | Standardanzeige                                             | 0: Raumtemperatur<br>1: Sollwert                                                                         | 0                                      |
| P07 | Anzeige Infozeile<br>(2 <sup>.</sup> Zeile der LCD-Anzeige) | 0: (Keine Anzeige)<br>3: Tageszeit (12h) über Bus<br>4: Tageszeit (24h) über Bus                         | 0                                      |
| P08 | Comfort-Sollwert                                            | 540 °C                                                                                                   | 21 °C                                  |
| P09 | Comfort Min. Sollwert                                       | 540 °C                                                                                                   | 5 °C                                   |
| P10 | Comfort Max. Sollwert                                       | 540 °C                                                                                                   | 35 °C                                  |
| P11 | Eco Heizsollwert                                            | OFF, 5WcoolEco<br>WcoolEco = 40°C Max.                                                                   | 15 ℃                                   |
| P12 | Eco Kühlsollwert                                            | OFF, WheatEco40°C<br>WheatEco = 5°C Min.                                                                 | 30 °C                                  |

| P13 | Elektroheizung in          | ON: Aktiviert                      | ON         |
|-----|----------------------------|------------------------------------|------------|
|     | Kühlbetrieb                | OFF: Deaktiviert                   |            |
| P14 | Sperr-Funktion             | 0: Entsperren                      | 0          |
|     |                            | 1: Totale Sperrung                 |            |
|     |                            | 2: Sollwert                        |            |
| P15 | Ventilatorstufe in Totzone | e 0: Ventilator AUS                | 0          |
|     | (Comfort-Betrieb)          | 1: Ventilatorstufe 1 Heizen/Kühlen |            |
|     |                            | 2: Ventilatorstufe 1 nur Kühlen    |            |
| P16 | Summer-Funktion            | OFF: Deaktiviert                   | ON         |
|     |                            | ON: Aktiviert                      |            |
|     | Ĵ.,                        |                                    | ۰ A        |
|     | Regelparamet               | er auf Installateur-Sti            | ute 🖄      |
| P38 | Funktionalität von         | 0: Keine Funktion                  |            |
| P40 | X1 und X2                  | 1: Ext / Rücklauftemp (Al)         | P38 🗲      |
|     |                            | 2: H/K-Umschaltung (Al/DI)         | X1 = 3     |
|     |                            | 3: Fensterkontakt (DI)             |            |
|     | 7575445                    | 4: Taupunktfühler (DI)             | P40 -      |
|     | THE STATE                  | 5: Elektorheizung aktivieren (DI)  | X2 = 1     |
|     | ■1-6 <b>7</b> 25           | 6: Störungseingang (DI)            |            |
|     | RDF800KN                   | 7: Überwachungseingang (Digital)   |            |
|     |                            | 8: Überwachungseingang (Temp)      |            |
|     |                            | 10: Präsenzmeldung (DI)            |            |
| P39 | Betrieb von X1, X2 als     | NO: Schliesser / Offen             | P39: X1=NO |
| P41 | Digitaleingänge            | NC: Öffner / geschlossen           | P41: X2=NO |
| P71 | Werkseinstellung           | OFF: Deaktivieren                  | OFF        |
|     | erneut laden               | ON: Start Neuladen                 |            |

# ALARM- & SERVICEERINNERUNGEN (NACH BEDARF)

de fr

it

es

1. Symbol berühren

| 2. Mit ◀ ode        | er 🕨 anzeigen:       |
|---------------------|----------------------|
| ь <b>ц5</b><br>5000 | Busspeisung          |
| 8L 1                | Ext. Alarme<br>1 & 2 |
| F (L                | Filter reinigen      |

| PRIORITÄT | ALARM/SERVICE                       | ANZEIGE | FEHLERCODE | ТҮР     |
|-----------|-------------------------------------|---------|------------|---------|
| 1         | Busspeisung                         | BUS     | 5000       | Störung |
| 2         | Fehler Geräteadresse                | ADR     | 6001       |         |
| 3         | Kondensation                        | CON     | 4930       |         |
| 4         | Ext Störungseingang 1               | AL1     | 9001       |         |
| 5         | Ext Störungseingang 2               | AL2     | 9002       |         |
| 6         | Erinnerung Filter<br>reinigen       | FIL     | 3911       | Service |
|           | (Erinnerung mit + / -<br>entfernen) |         |            |         |

#### LEERE SEITE PAGE VIERGE Pagina intenzionalmente lasciata bianca PÁGINA EN BLANCO

#### LEERE SEITE PAGE VIERGE Pagina intenzionalmente lasciata bianca PÁGINA EN BLANCO

#### INTRODUCTION

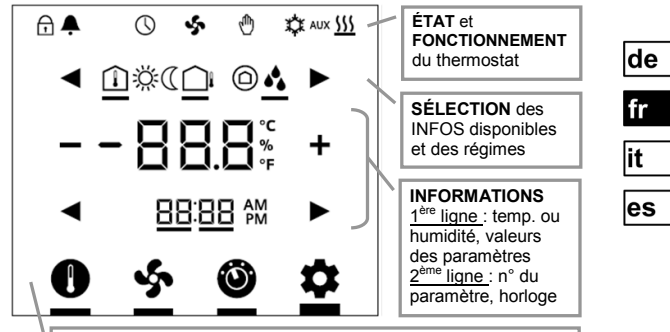

AJUSTEMENT de consigne de température, vitesse de ventilation, régimes et réglages (alarme, INFOS, etc.)

| PAGES DE     | BORNES     | DESCRIPTIONS                                                   |  |
|--------------|------------|----------------------------------------------------------------|--|
| RÉFÉRENCES   | RDF800KN   | DESCRIPTIONS                                                   |  |
|              | L, N       | Tension secteur & conducteur neutre 230 V~                     |  |
| ŭ            | Y1, Y2     | Sorties relais 1 & 2                                           |  |
| APPLICATION  | Q1, Q2, Q3 | Sorties relais ventilateur,<br>petite / moyenne/grande vitesse |  |
|              | -          | Entrée relais (contacts secs)                                  |  |
|              | -          | Sortie relais normalement fermée (NF)                          |  |
| INSTALLATION | -          | Sortie relais normalement ouverte (NO)                         |  |
|              | X1, X2     | Entrées universelles 1 & 2                                     |  |
| P            | М          | Entrée terre de référence                                      |  |
| PARAMÈTRES   | CE+, CE-   | Bornes + et - du bus KNX                                       |  |

CE1B3174.2xx, V1.0

| SYMBOLES D'ÉTA         | ATS:                                     |              |                                   |
|------------------------|------------------------------------------|--------------|-----------------------------------|
|                        | VERROUILLAGE                             |              | FORÇAGE MANUEL                    |
| ALARME/RAPPE           | EL MAINTENANCE                           | ѿ            | RAFRAÎCHISSEMENT ACTIVÉ           |
| PROG. HORA             | IRE via le bus                           | 555          | CHAUFFAGE ACTIF                   |
| Sentilateur            | R ACTIVÉ                                 | AUX          | CHAUFFAGE AUXILIAIRE<br>ACTIVÉ    |
| SYMBOLES DE SÉ         | LECTION:                                 |              |                                   |
| TEMPÉRATUR             | RE INTÉRIEURE                            | Ņ.           | RÉGIME CONFORT                    |
| TEMPÉRATUR             | RE EXTÉRIEURE                            | (            | RÉGIME ÉCONOMIE                   |
| HUMIDITÉ RE            | HUMIDITÉ RELATIVE                        |              | REGIME PROTECTION                 |
| ICÔNES D'EXPLOITATION: |                                          |              |                                   |
| + -                    | INCRÉMENTER, DÉCRÉMENTER OU SÉLECTIONNER |              |                                   |
|                        | SÉLECTIONNER                             | OU P/        | ASSER AU PROCHAIN ÉLÉMENT         |
| - 88.8 <sup>°°</sup>   | TEMPÉRATURE,<br>DES PARAMÈTR             | HUM<br>ES, E | IIDITÉ RELATIVE OU VALEURS<br>TC. |
| 88:88 M                | HORLOGE (12 / 24 HEURES), NUMÉRO DE      |              |                                   |
|                        |                                          |              |                                   |
| <u> </u>               |                                          |              |                                   |
| <u> </u>               | MODES VENTILATEUR ou VITESSE VENTILATEUR |              |                                   |
| 0                      | RÉGIME                                   |              |                                   |
| •                      | MODE RÉGLAC                              | GES          |                                   |

de fr it es

#### MISE EN SERVICE: chargement via ETS

1. Réglage commut. DIP 2. Première mise sous

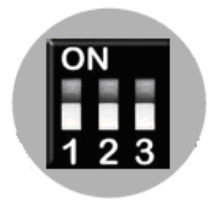

Tous en position OFF

3. Touchez & maintenez l'icône > 5 secondes pour entrer en mode programmation

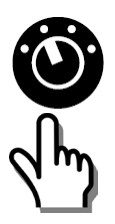

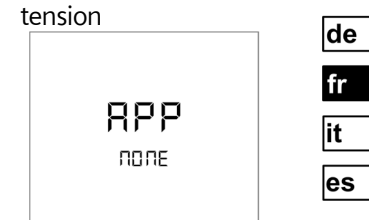

- "NONE " signifie : aucune application chargée ou sélectionnée
- 4. Prêt à charger l'adresse & l'application

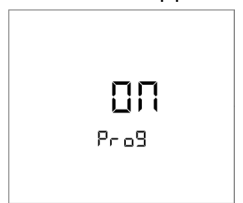

Appuyez sur "ON" pour quitter

#### MISE EN SERVICE: locale via commutateurs DIP

1. Définir l'application 2. Première mise sous via commutateurs DIP

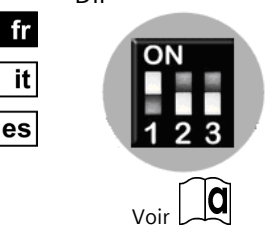

de

Configurer les paramètres de régulation standard via l'assistant.

Voir "Configurer les paramètres via l'assistant" à la page suivante

tension

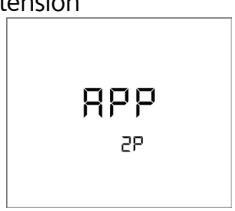

L'appareil affiche l'application sélectionnée. Pour plus de détails, cf. tableau ci-dessous.

| Affichage   | Applications                        |
|-------------|-------------------------------------|
| APP<br>2P   | 2 TUBES                             |
| APP<br>2PEH | 2 TUBES avec<br>BATTERIE ÉLECTRIQUE |
| APP<br>4P   | 4 TUBES                             |
| APP<br>2P3P | 2 TUBES avec<br>SORTIE 3 POINTS     |

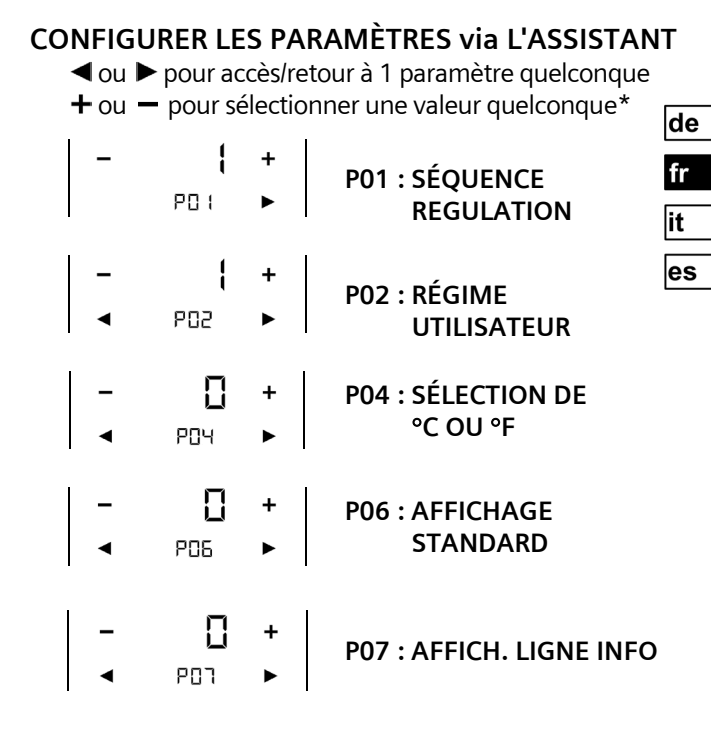

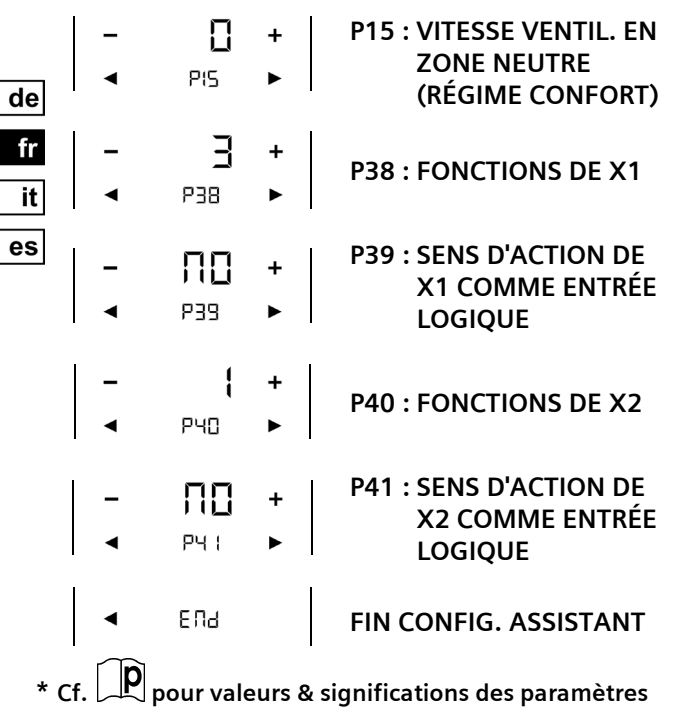

CE1B3174.2xx, V1.0

## ÉCRAN DE VEILLE/ÉCRAN DE SÉLECTION

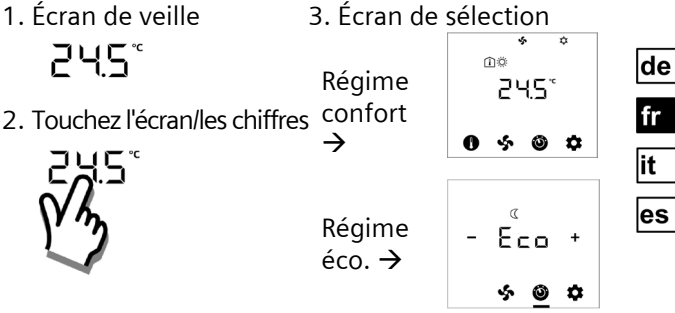

## SI APPAREIL en MODE DE PROTECTION

1. Écran de veille 3. L'appareil s'allume

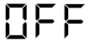

# 

2. Touchez l'écran/les chiffres 4. Mode consigne

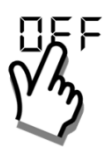

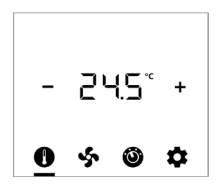

#### MODIFIER LA CONSIGNE D'AMBIANCE

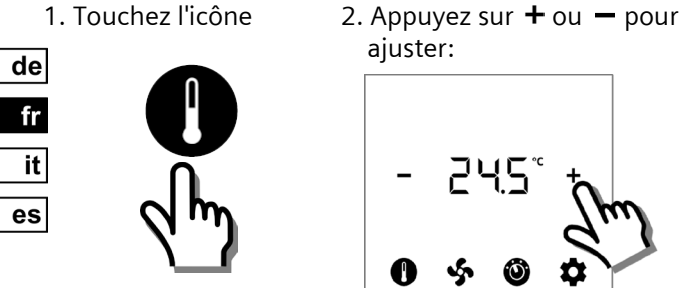

## **RÉGLER MODE VENT./VITESSE VENTILATION**

1. Touchez l'icône

2. Appuyez sur + ou - pour régler:

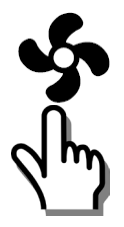

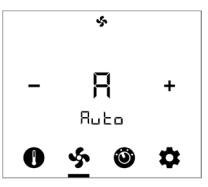

- A: Auto
- 1: Petite
- 2: Moyenne
- 3: Grande

## **MODIFIER LES RÉGIMES**

1. Touchez 2. Appuyez sur + ou - pour sélection: l'icône

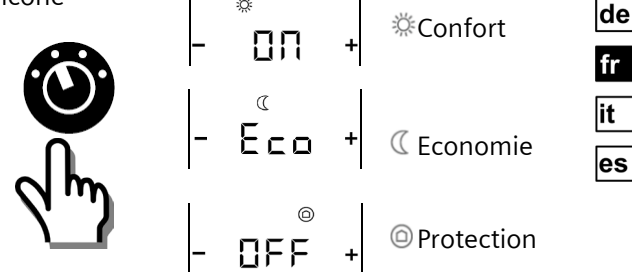

## SÉLECTIONNER DES INFOS SUPPLÉMENTAIRES

IDED

si l'information est disponible

1. Touchez l'icône

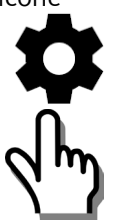

2. Appuyez sur + ou - pour régler :

Température ambiante

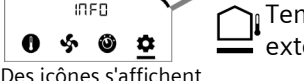

Température extérieure

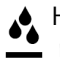

Humidité relative

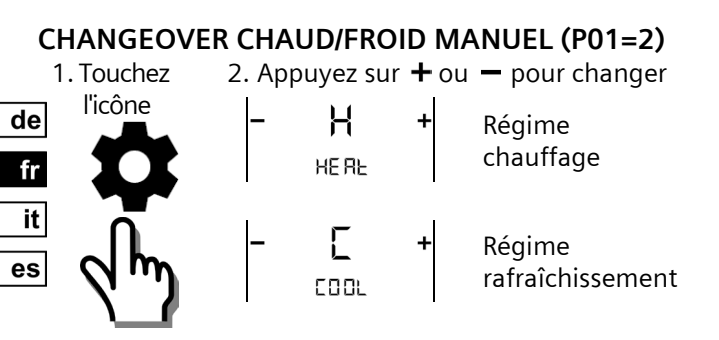

## ACCÈS MODE PARAMÈTRE

1. Touchez l'icône 2. Entrez le 1er mot de passe via ◀ou ► & maintenez > 5 secondes PR5 PR5 PR5 Usine : 00 00

 PAS: Mot de passe
 Usine: 00 00

 3. Entrez le 2nd mot de passe via ◀ ou ►

 PR5

 PR5

 PR5

 PR5

 PR5

 PR5

 PR5

 PR5

 PR5

 PR5

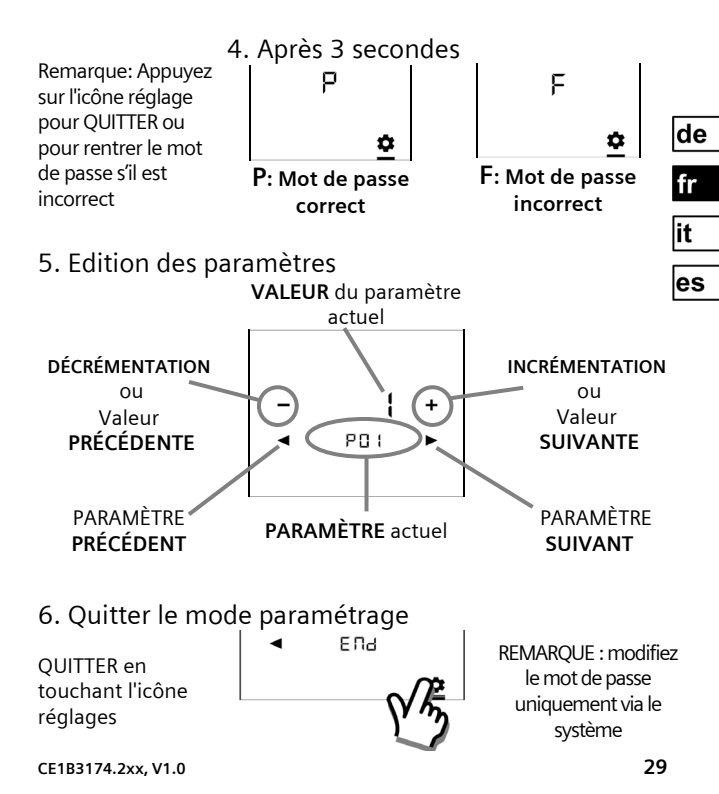

## Paramètres de régulation pour l'utilisateur

|     | DESCRIPTIONS<br>FONCTION                                                     | PLAGE                                                                                                    | RÉGLAGES<br>USINE                        |
|-----|------------------------------------------------------------------------------|----------------------------------------------------------------------------------------------------|------------------------------------------|
| P01 | Séquence de régulation                                                       | 0: Chauffage seulement<br>1: Rafraîchissement seulement<br>2: Changeover manuel<br>3: Changeover auto<br>4: Chauffage et rafraîch. | 2 tubes = <b>1</b><br>4 tubes = <b>4</b> |
| P02 | Profil de régime utilisateur                                                 | 1: CONF > PROT<br>2: CONF > ECO > PROT                                                                                             | 1                                        |
| P04 | Affichage de la température<br>en °C ou en °F                                | 0: ℃<br>1: ℉                                                                                                    | 0                                        |
| P05 | Calibrage de la sonde                                                        | -33 K                                                                                                    | 0 K                                      |
| P06 | Affichage par défaut                                                         | 0: Température ambiante<br>1: Consigne                                                                                             | 0                                        |
| P07 | Affichage ligne<br>d'information<br>(2 <sup>ème</sup> ligne d'affichage LCD) | 0: (Pas d'affichage)<br>3: Heure du jour (12h) via le bus<br>4: Heure du jour (24h) via le bus                                     | 0                                        |
| P08 | Consigne confort                                                             | 540 °C                                                                                                    | 21 °C                                    |
| P09 | Confort min. Consigne                                                        | 540 °C                                                                                                    | 5 ℃                                      |
| P10 | Confort max. Consigne                                                        | 540 °C                                                                                                    | 35 ℃                                     |
| P11 | Consigne chauffage éco.                                                      | OFF, 5WcoolEco<br>WCoolEco = 40°C max.                                                                                             | 15 <i>°</i> C                            |
| P12 | Consigne rafraîch. éco.                                                      | OFF, WHeatEco40 °C<br>WHeatEco = 5 °C min.                                                                                         | 30°C                                     |

| P13   | Chauffage électrique er                                                                                        | n ON : Libéré                     | ON          |
|-------|----------------------------------------------------------------------------------------------------|-----------------------------------|-------------|
|       | régime rafraîchissement                                                                                        | OFF : Inhibé                      |             |
| P14   | Fonction verrouillage                                                                                          | 0: Déverrouillé                   | 0           |
|       |                                                                                                    | 1: Verrouillé                     |             |
|       |                                                                                                    | 2: Consigne                       |             |
| P15   | Vitesse de ventilation                                                                                         | 0: Arrêt ventilateur              | 0           |
|       | en zone neutre                                                                                                 | 1: Vitesse 1 chaud/froid          |             |
|       | (régime confort)                                                                                               | 2: Vitesse 1 pour froid           |             |
|       |                                                                                                    | seulement                         |             |
| P16   | Fonction buzzer                                                                                                | OFF: Inhibé                       | ON          |
|       |                                                                                                    | ON: Libéré                        |             |
|       | Paramètres de re                                                                                               | égulation pour installa           | teur 🖄      |
| P38   | Fonctions de X1 et X2                                                                                          | 0: Aucune fonction                |             |
| P40   |                                                                                                    | 1: Temp. retour/reprise (Al)      | P38 →       |
| • • • | i in sein i                                                                                                    | 2: Changeover ch/fr (Al/DI)       | X1 = 3      |
|       |                                                                                                    | 3: Détect, fenêtres ouvertes (DI) |             |
|       | The second second second second second second second second second second second second second second second s | 4: Sonde condensation (DI)        | P40 →       |
|       |                                                                                                    | 5: Libération batterie (DI)       | X2 = 1      |
|       | RDF800KN                                                                                                    | 6: Entrée défaut (DI)             | I           |
|       |                                                                                                    | 7: Entrée surveillance (logique)  |             |
|       |                                                                                                    | 8: Entrée surveillance (temp)     | I           |
|       |                                                                                                    | 10 : Détection présence (DI)      |             |
| P39   | Sens d'action de X1, X2                                                                                        | NO : Contact norm ouvert/ouvert   | P39: X1 =ON |
| P41   | en tant qu'entrée logique                                                                                      | NC : Contact norm. fermé/fermé    | P41:X2=ON   |
|       | 1 31                                                                                                    |                                   |             |
| P71   | Restaurer les réglages                                                                                         | OFF : Désactivé                   | OFF         |

#### ALARMES & RAPPEL MAINTENANCE (SI BESOIN)

- 1. Touchez l'icône
- de fr it es

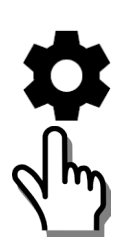

2. Appuyez sur ◀ ou ► pour afficher

| ьц5<br>5000 | Alimentation<br>du bus |
|-------------|------------------------|
| 8L (        | Alarmes ext.<br>1 & 2  |
| FIL         | Nettoyage<br>filtro    |

| PRIORITÉ | ALARME/MAINTENANCE                                                              | AFFICHAGE | CODE<br>ERREUR | RÉFÉRENCE |
|----------|---------------------------------------------------------------------------------|-----------|----------------|-----------|
| 1        | Alimentation du bus                                                             | BUS       | 5000           | Défaut    |
| 2        | Défaut adresse d'appareil                                                       | ADR       | 6001           |           |
| 3        | Condensation                                                                    | CNX       | 4930           |           |
| 4        | Entrée défaut ext. 1                                                            | AL1       | 9001           |           |
| 5        | Entrée défaut ext. 2                                                            | AL2       | 9002           |           |
| 6        | Rappel nettoyage du<br>filtre <b>(Utilisez +/- pour</b><br>supprimer le rappel) | FIL       | 3911           | Service   |

#### LEERE SEITE PAGE VIERGE Pagina intenzionalmente lasciata bianca PÁGINA EN BLANCO

#### LEERE SEITE PAGE VIERGE Pagina intenzionalmente lasciata bianca PÁGINA EN BLANCO

#### INTRODUZIONE

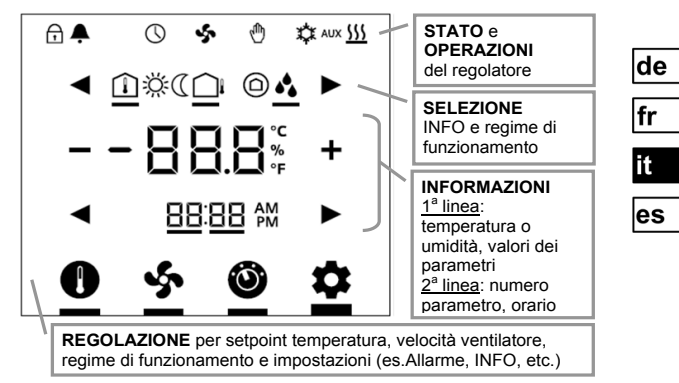

| DACINE        | MORSETTIERA | DESCRIZIONE                                                 |  |
|---------------|-------------|-------------------------------------------------------------|--|
| PAGINE        | RDF800KN    |                                                             |  |
|               | L, N        | Linea / Neutro 230 V AC                                     |  |
| Q             | Y1, Y2      | Uscite relè 1 e 2                                           |  |
| APPLICAZIONE  | Q1, Q2, Q3  | Uscite relè Bassa, media e alta velocità del<br>ventilatore |  |
|               | -           | Comune relè contatto di scambio                             |  |
|               | -           | NC Relè contatto di scambio                                 |  |
| INSTALLAZIONE | -           | NO Relè contatto di scambio                                 |  |
|               | X1, X2      | Ingressi universali 1 e 2                                   |  |
|               | М           | Comune ingressi universali X1, X2                           |  |
| PARAMETRI     | CE+, CE-    | Morsetti + e - KNX Bus                                      |  |

CE1B3174.2xx, V1.0

| SIMBOLI DI STATO:               |                                                            |            |                        |  |  |
|---------------------------------|------------------------------------------------------------|------------|------------------------|--|--|
| BLOCCO T                        | ASTIERA                                                    | 9          | COMANDO MANUALE        |  |  |
| ALLARME /<br>PROMEMORIA SERVICE |                                                            | \$         | RAFFREDDAM. ATTIVO     |  |  |
|                                 | OROLOGIO via bus                                           |            | RISCALDAMENTO ATTIVO   |  |  |
| VENTILAT                        | VENTILATORE ATTIVO                                         |            | BATT. ELETTRICA ATTIVA |  |  |
| SIMBOLI PER LA                  | SIMBOLI PER LA SELEZIONE:                                  |            |                        |  |  |
| TEMPERATURA<br>AMBIENTE         |                                                            | Ϋ́         | REGIME COMFORT         |  |  |
|                                 | TEMPERATURA ESTERNA                                        |            | REGIME ECONOMIA        |  |  |
| UMIDITA' RELATIVA               |                                                            | $\bigcirc$ | PROTEZIONE ANTIGELO    |  |  |
| ICONE OPERAZIONI:               |                                                            |            |                        |  |  |
| + -                             | AUMENTO / DIMINUZIONE O SELEZIONE                          |            |                        |  |  |
|                                 | SELEZIONE O AVANZAMENTO                                    |            |                        |  |  |
| -88.8°                          | TEMPERATURA, UMIDITA' RELATIVA O<br>VALORE PARAMETRO, ETC. |            |                        |  |  |
| 88:88 M                         | ORA, PARAMETRO, PASSWORD, ETC.                             |            |                        |  |  |
| 0                               | MODO SETPOINT (SOLO TEMPERATURA)                           |            |                        |  |  |
| s.                              | MODALITA' VELOCITA' VENTILATORE                            |            |                        |  |  |
| Ô                               | REGIME FUNZIONAMENTO                                       |            |                        |  |  |
| •                               | MODALITA' IMPOSTAZIONE                                     |            |                        |  |  |

de

fr it es
# MESSA IN SERVIZIO: Con ETS

1. Impostare i Dip switch

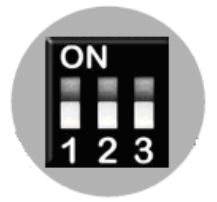

Tutti in posizione OFF

3. Mantenere premuta l'icona per più di 5 sec per entrare in programmazione

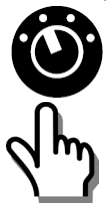

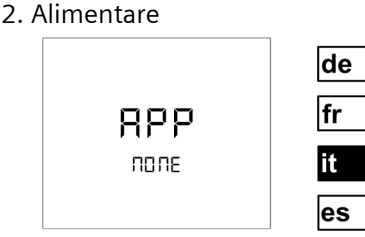

" NONE " significa che nessuna applicazione è stata caricata

4. Pronto per download indirizzo e applicazione

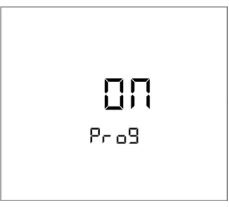

Toccare "ON" per uscire

# MESSA IN SERVIZIO: Con Dip switch

- 1. Impostare lì applicazione con i Dip switch
- de fr it

es

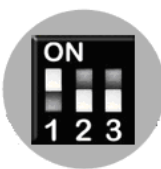

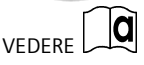

3. Configurare i parametri di base

Vedere pagina successiva

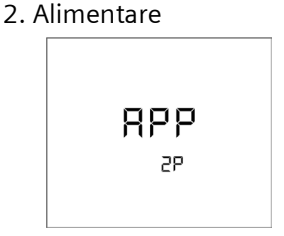

E' visibile l'applicazione selezionata (Vedi tabella sotto).

| Display   | Applicazione        |  |
|-----------|---------------------|--|
| APP<br>2P | 2- TUBI             |  |
| APP       | 2-tubi CON BATTERIA |  |
| 2PEH      | ELETTRICA           |  |
| APP<br>4P | 4-TUBI              |  |
| APP       | 2- TUBI con         |  |
| 2P3P      | USCITA 3-PUNTI      |  |

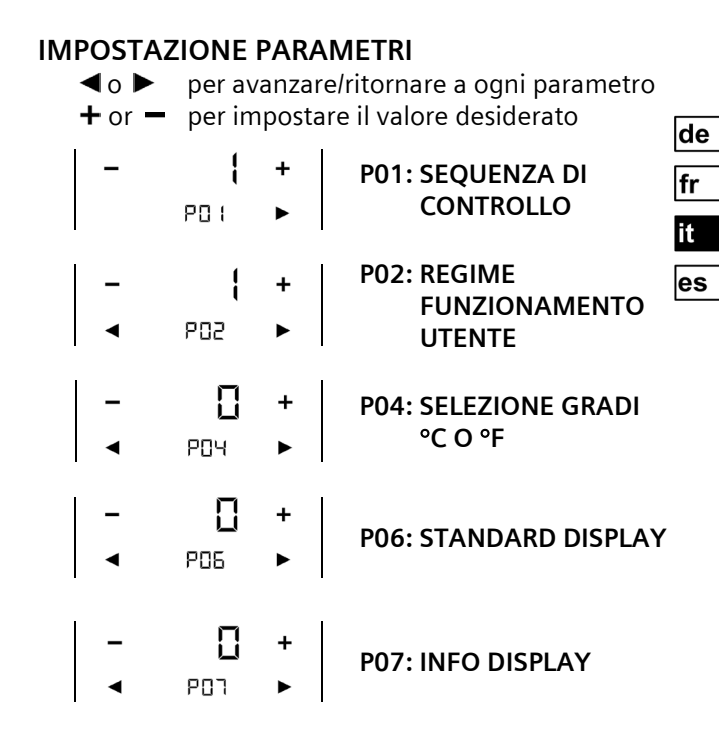

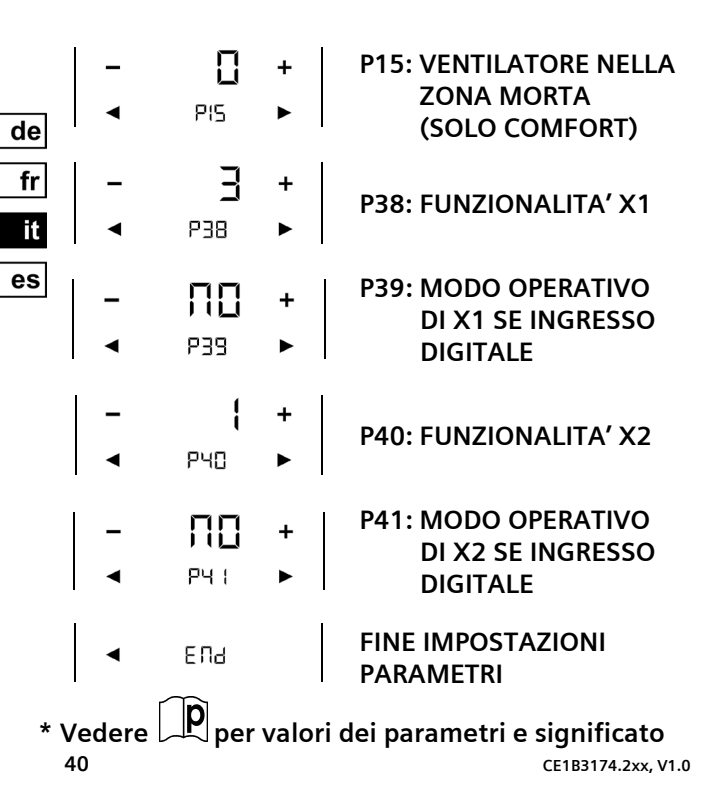

# FUNZIONAMENTO TOUCH

3. Schermo selezione 1. Salva schermo ń 242° ΠÖ Comfort 245°  $\rightarrow$ 2. Toccare valore su 5 O D schermo Economia - Eco +  $\rightarrow$ 

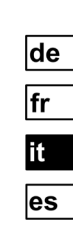

#### CON REGOLATORE IN PROTEZIONE 1.Salva schermo 3. Regolatore ON

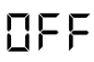

- $\Box\Box$
- 2. Toccare valore su schermo

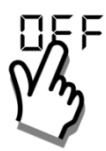

4. Info Setpoint

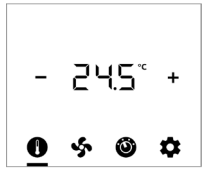

5 O O

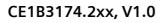

## MODIFICA SETPOINT AMBIENTE

1. Toccare l'icona 2. Premere + o - per impostare: de fr f 245° es Ô

## MODIFICA MODO VENTILATORE

1. Toccare l'icona

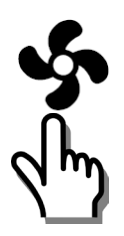

2. Premere + o - per impostare:

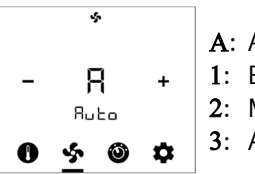

A: Auto 1: Bassa 2: Medi

# MODIFICA REGIME DI FUNZIONAMENTO

1. Toccare l'icona 2. Premere + o - per impostare:

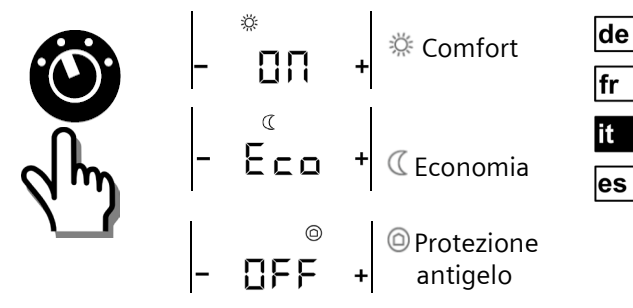

## SELEZIONE INFO ADDIZIONALI

1. Toccare l'icona 2. Premere + o - per impostare:

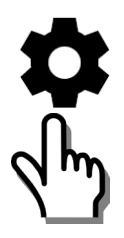

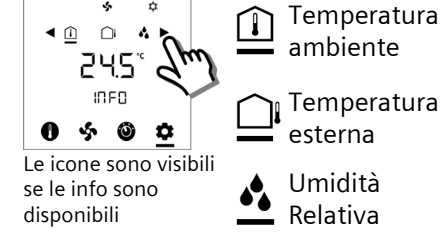

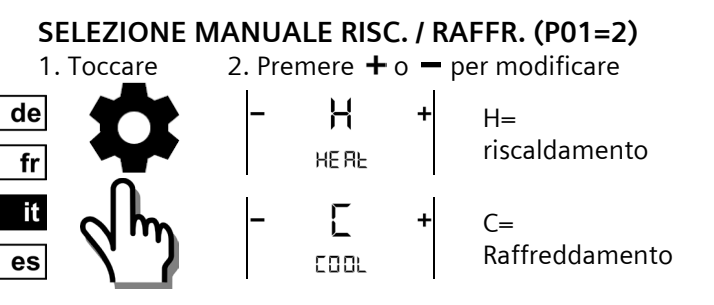

## ACCESSO AI PARAMETRI

 1. Premere
 2. Inserire prima password con <0 ▶</td>

 per
 PR5
 PR5

 più di 5 sec.
 1
 1

 Image: Sec.
 1
 1

 Image: Sec.
 1
 1

 Image: Sec.
 1
 1

 Image: Sec.
 1
 1

 Image: Sec.
 1
 1

 Image: Sec.
 1
 1

 Image: Sec.
 1
 1

 Image: Sec.
 1
 1

 Image: Sec.
 1
 1

 Image: Sec.
 1
 1

 Image: Sec.
 1
 1

 Image: Sec.
 1
 1

 Image: Sec.
 1
 1

 Image: Sec.
 1
 1

 Image: Sec.
 1
 1

 Image: Sec.
 1
 1

 Image: Sec.
 1
 1

 Image: Sec.
 1
 1

 Image: Sec.
 1
 1

 Image: Sec.
 1
 1

 Image: Sec.
 1
 1

 Image: Sec.
 1
 1

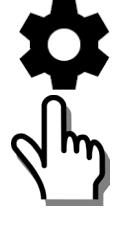

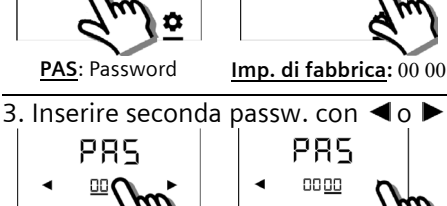

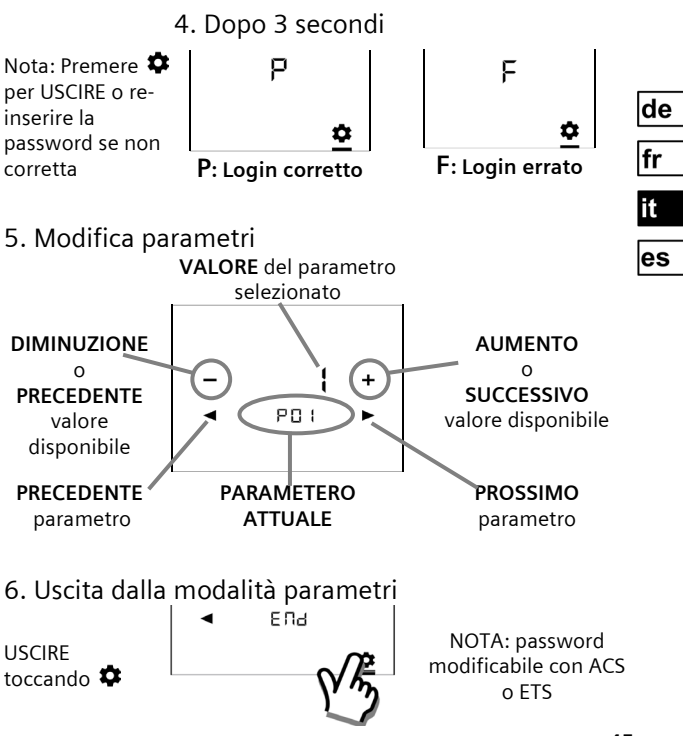

CE1B3174.2xx, V1.0

# 簲 Parametri del livello utente

|     | DESCRIZIONE<br>FUNZIONE                       | CAMPO<br>IMPOSTAZIONE                                                                                                    | IMPOST.<br>FABBRICA                    |
|-----|-----------------------------------------------|----------------------------------------------------------------------------------------------------|----------------------------------------|
| P01 | Sequenza di controllo                         | 0: Solo riscaldamento<br>1: Solo raffreddamento<br>2: Commutazione manuale<br>3: Commutazione auto<br>4: Riscald. e raffreddamento | 2-pipe = <b>1</b><br>4-pipe = <b>4</b> |
| P02 | Modalità commutazione<br>regime funzionamento | 1: COMF > PROT<br>2: COMF > ECON > PROT                                                                                            | 1                                      |
| P04 | Selezione gradi °C o °F                       | 0: °C<br>1: °F                                                                                                    | 0                                      |
| P05 | Calibrazione Sensore                          | -33 K                                                                                                    | 0 K                                    |
| P06 | Standard Display                              | 0: Temperatura ambiente<br>1: Setpoint                                                                                             | 0                                      |
| P07 | Display Linea Info<br>(2ª Linea del display)  | 0: (No display)<br>3: Orario (12h) via bus<br>4: Orario (24h) via bus                                                              | 0                                      |
| P08 | Setpoint Comfort                              | 540 °C                                                                                                    | 21 °C                                  |
| P09 | Min. Setpoint Comfort                         | 540 °C                                                                                                    | 5 °C                                   |
| P10 | Max. Setpoint Comfort                         | 540 °C                                                                                                    | 35 °C                                  |
| P11 | Setpoint Economia<br>Riscaldamento            | OFF, 5Wraffr.Eco<br>Wraffr.Eco = 40°C Max.                                                                                         | 15 °C                                  |
| P12 | Setpoint Eco. Raffred                         | OFF, Wrisc.Eco40°C<br>Wrisc.Eco = 5°C Min.                                                                                         | 30 °C                                  |

| P13 | Abilita Batteria elettrica | ON: Abilitata               | ON |
|-----|----------------------------|-----------------------------|----|
|     | In raffreddamento          | OFF: Disabilitata           |    |
| P14 | Blocco dei tasti           | 0: Nessun blocco            | 0  |
|     |                            | 1: Blocco totale            |    |
|     |                            | 2: Blocco Setpoint          |    |
| P15 | Modo Ventilatore nella     | 0: Ventilatore OFF          | 0  |
|     | zona morta di Comfort      | 1: 1ª Velocità Risc / Raff. |    |
|     |                            | 2: 1ª Velocità solo in Raff |    |
| P16 | Buzzer                     | OFF: Abilitato              | ON |
|     |                            | ON: Disabilitato            |    |

| 🔎 Parametri nel Livello Installatore 🖄 | $\backslash$ |
|----------------------------------------|--------------|
|----------------------------------------|--------------|

| P38<br>P40 | Funzionalità ingressi<br>X1 e X2                                               | 0: Nessuna funzione<br>1: Temp.ritorno / remota (AI)<br>2: Commutaz. Est/Inv (AI/DI)<br>3: Contatto finestra (DI)<br>4: Sensore anticondensa (DI)<br>5: Abilit. Batt.elettrica (DI)<br>6: Allarme (DI)<br>7: Generico ingresso digitale<br>8: Generico temperatura<br>10: Sensore presenza (DI) | P38 →<br>X1 = 3<br>P40 →<br>X2 = 1 |
|------------|--------------------------------------------------------------------------------|----------------------------------------------------------------------------------------------------|------------------------------------|
| P39<br>P41 | Modo funzionamento<br>ingressi digitali X1, X2                                 | NO: Normale aperto / aperto<br>NC: Normale Chiuso / Chiuso                                                                                                    | P39: X1=NO<br>P41: X2=NO           |
| P71        | Ricarica valori di OFF: Disabilitato<br>fabbrica ON: Carica valori di fabbrica |                                                                                                    | OFF                                |

# ALLARMI & AVVISI DI SERVIZIO (SE PRESENTI)

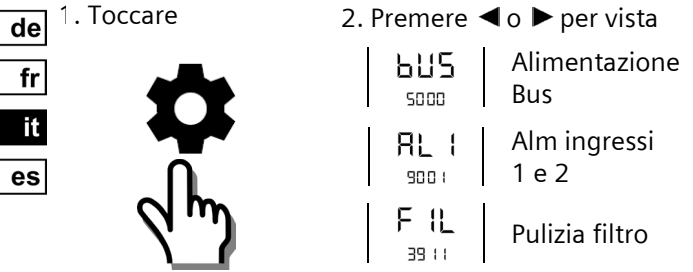

| PRIORITA' | ALLARME / SERVIZIO                    | DISPLAY | NR. ERRORE | TIPO     |
|-----------|---------------------------------------|---------|------------|----------|
| 1         | Alimentazione Bus                     | BUS     | 5000       | Allarme  |
| 2         | Errore indirizzamento                 | ADR     | 6001       |          |
| 3         | Presenza Condensa                     | CON     | 4930       |          |
| 4         | ALM Ingresso 1                        | AL1     | 9001       |          |
| 5         | ALM Ingresso 2                        | AL2     | 9002       |          |
| 6         | Promemoria pulizia<br>filtro fan coil | FIL     | 3911       | Servizio |
|           | ( + / - per eliminare)                |         |            |          |

# INTRODUCCIÓN

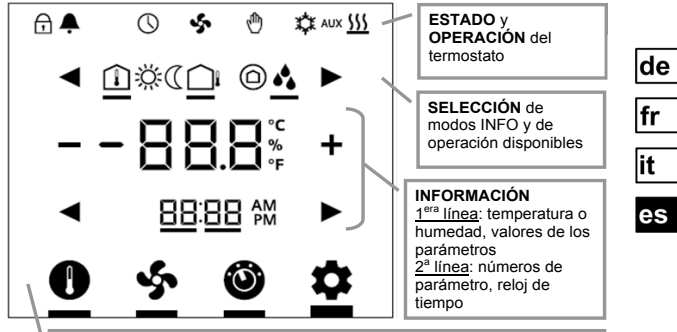

AJUSTE para consigna de temperatura, velocidad de ventilador, modos de operación y valores (Alarma, INFO, etc., por ejemplo)

| PÁGINAS DE  | TERMINALES | DESCRIPCIONES                                                |
|-------------|------------|--------------------------------------------------------------|
| REFERENCIA  | RDF800KN   | DESCRIPCIONES                                                |
|             | L, N       | Alimentación 230 VCA de Red y Neutro                         |
| <u>u</u>    | Y1, Y2     | Salidas Relé 1 y 2                                           |
| APLICACIÓN  | Q1, Q2, Q3 | Velocidad Baja, Media y Alta, Salidas Relé del<br>Ventilador |
|             | -          | Entrada de Relé (Contactos Secos)                            |
|             | -          | Salida Cierre Normal Relé (NC)                               |
| INSTALACIÓN | -          | Salida Apertura Normal Relé (NO)                             |
|             | X1, X2     | Entradas Universales 1 y 2                                   |
|             | М          | Tierra Referencia de Entrada                                 |
| PARÁMETROS  | CE+, CE-   | Terminales + y - Bus KNX                                     |

CE1B3174.2xx, V1.0

| SÍMBOLOS DE EST     | ADO:                     |                   |                                              |
|---------------------|--------------------------|-------------------|----------------------------------------------|
| BLOQUEO DE TE       | BLOQUEO DE TECLAS        |                   | MANDO MANUAL                                 |
| ALARMA / RECO       | RDATORIO                 | ☆                 | REFRIGERACIÓN ACTIVA                         |
|                     | vía bus                  | <u> </u>          | CALEFACCIÓN ACTIVA                           |
| VENTILADOR AC       | TIVO                     | AUX               | CALEFACCIÓN AUXILIAR ACTIVA                  |
| SÍMBOLOS DE SE      | LECCIÓN:                 |                   |                                              |
| TEMPERATURA I       | NTERIOR                  | ÿ                 | MODO CONFORT                                 |
| TEMPERATURA E       | XTERIOR                  | (                 | MODO ECONÓMICO                               |
| HUMEDAD RELA        | TIVA                     | $\bigcirc$        | MODO DE PROTECCIÓN                           |
| ICONOS DE OPERA     | ACIÓN:                   |                   |                                              |
| + -                 | AUMENTAR                 | , DISMI           | NUIR O SELECCIÓN                             |
|                     | SELECCIÓN                | O MOV             | ER A LOS PUNTOS SIGUIENTES                   |
| - 88.8 <sup>°</sup> | VALORES DI<br>PARÁMETRO  | E TEMP<br>D, ETC. | ERATURA, HUMEDAD RELATIVA O                  |
| 88:88 M             | RELOJ DE TI<br>PARÁMETRO | EMPO (<br>) o coi | (12 / 24 HORAS), NÚMERO DE<br>NTRASEÑA, ETC. |
|                     |                          |                   | CONSIGNA (SÓLO TEMPERATURA)                  |
| Ś                   | MODO VEN<br>VENTILADO    | TILADC<br>R       | R o MODO VELOCIDAD DE                        |
| Ő                   | MODO DE FUNCIONAMIENTO   |                   |                                              |
| \$                  | MODO DE E                | STABLE            | ECER VALORES                                 |

de fr

it es

# PUESTA EN SERVICIO: Descarga a través de ETS

#### 1. Valor Micro-Interruptor

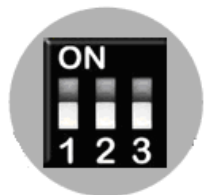

Todos en posición de APAGADO

 Tocar este icono y mantenerlo pulsado
 5 s para entrar en modo Programación

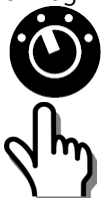

2. Encendido primero

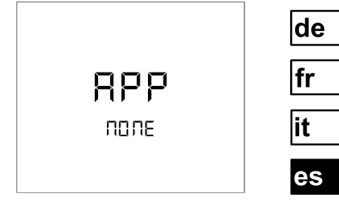

" NONE " significa que no hay antes ninguna aplicación descargándose o seleccionada

4. Listo para descargar dirección y aplicación

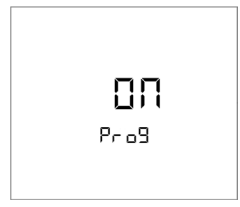

Tocar "ON" para salir

# PUESTA EN SERVICIO: Local via Micro-Interruptores

de fr it

es

Establecer aplicación con microinterruptores

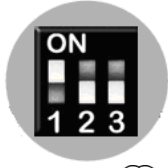

- Referirse a
- Configurar parámetros básicos de control via Wizard

Ver Configurar Parámetros via Wizard en la página siguiente

1. Establecer aplicación 2. Encendido primero

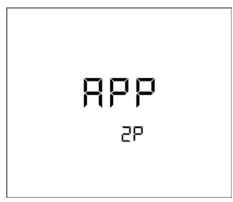

La unidad indica la aplicación seleccionada. Detalles en tabla.

| Pantalla    | Aplicaciones                          |
|-------------|---------------------------------------|
| APP<br>2P   | 2-TUBOS                               |
| APP<br>2PEH | 2-TUBOS con<br>CALEFACTOR ELÉCTRICO   |
| APP<br>4P   | 4-TUBOS                               |
| APP<br>2P3P | 2-TUBOS con SALIDA DE<br>3 POSICIONES |

# CONFIGURAR PARÁMETROS via WIZARD

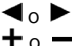

para avanzar/volver a cualquier parámetro para seleccionar cualquier valor deseado disponible\*

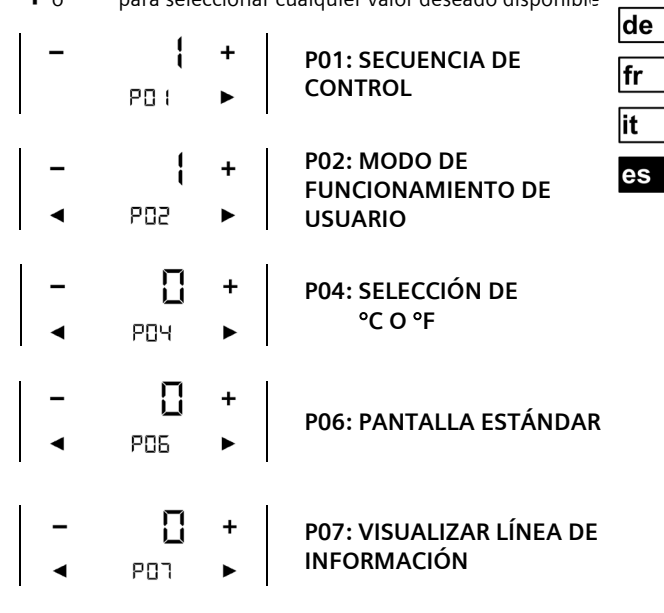

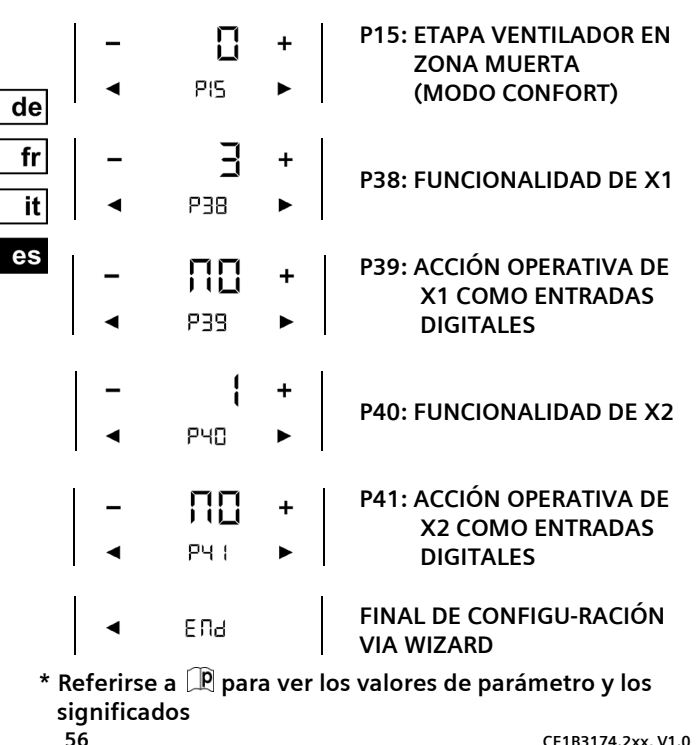

CE1B3174.2xx, V1.0

# SALVAPANTALLAS / PANTALLA DE SELECCIÓN

- 3. Pantalla de selección 1. Salvapantallas ń 245° de Ωö Modo 245° Confort  $\rightarrow$ fr 2. Tocar dígitos / Ċ pantalla it es Modo - Eco + Económico  $\rightarrow$ 5 O O
- SI LA UNIDAD ESTÁ EN MODO DE PROTECCIÓN
- 1. Salvapantallas

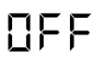

2. Tocar dígitos / pantalla

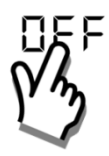

CE1B3174.2xx, V1.0

4. Modo de punto de consigna

3. ENCENDIDO de la unidad

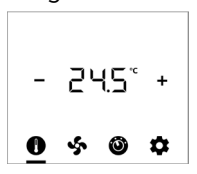

### CAMBIAR PUNTO DE CONSIGNA DE LA TEMPERATURA AMBIENTE

- 1. Tocar icono 2. Pulsar + o - para de ajustar: fr it es
  - 245

AJUSTAR MODO VENTILADOR / VELOCIDAD VENTILADOR

1. Tocar icono

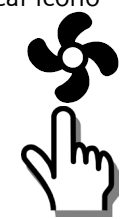

2. Pulsar + o - para ajustar:

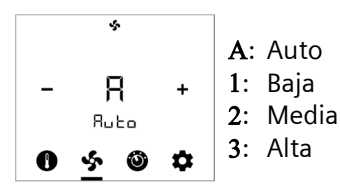

# CAMBIAR MODOS DE OPERACIÓN 1. Tocar icono 2. Pulsar + o - para seleccionar: 2. Pulsar + o - para seleccionar: $\begin{vmatrix} & & \\ - & & \\ - &$

# SELECCIONAR INFORMACIÓN ADICONAL

1. Tocar Icono

2. Pulsar + o - para ajustar:

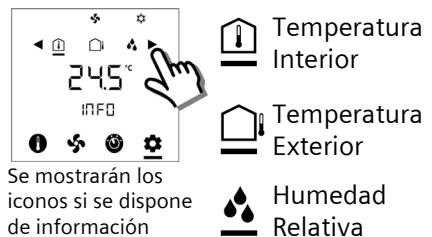

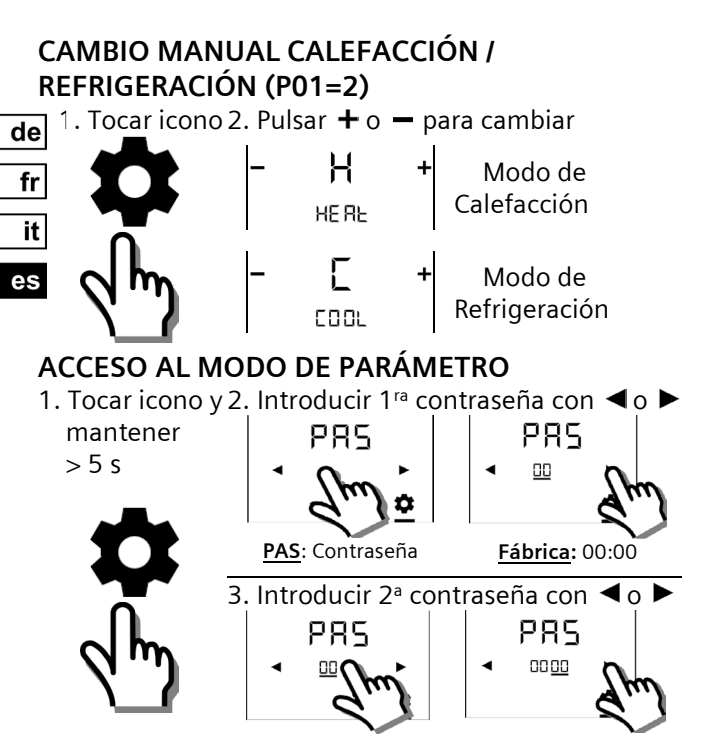

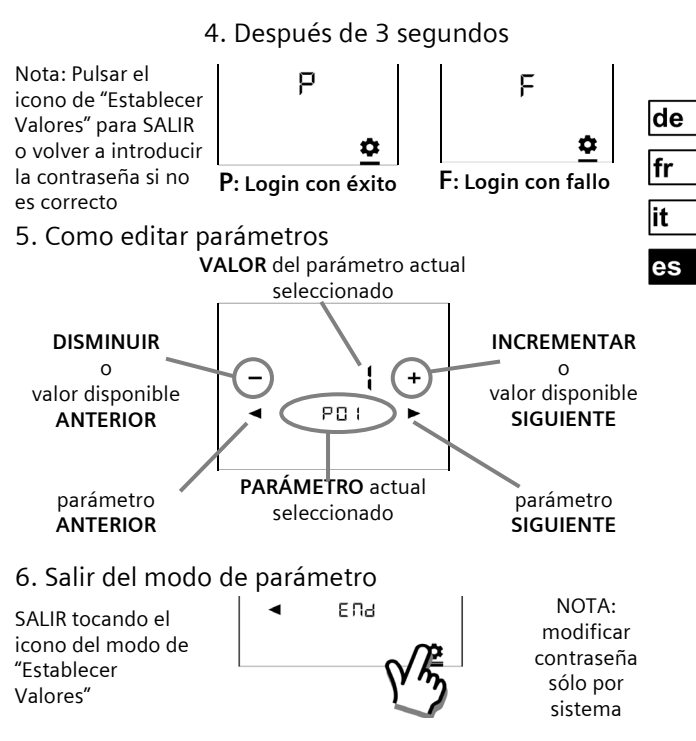

# Parámetros de Control a Nivel de Usuario

|     | DESCRIPCIÓN DE LAS<br>FUNCIONES                                     | RANGC                                              | )                                                                                       | VALORES DE<br>FÁBRICA                    |
|-----|---------------------------------------------------------------------|----------------------------------------------------|-----------------------------------------------------------------------------------------|------------------------------------------|
| P01 | Secuencia de Control                                                | 0: Sólo<br>1: Sólo<br>2: Cam<br>3: Cam<br>4: Calef | calefacción<br>refrigeración<br>bio manual<br>bio automático<br>facción y Refrigeración | 2-tubos = <b>1</b><br>4-tubos = <b>4</b> |
| P02 | Perfil del Modo de<br>Operación del Usuario                         | 1: COM<br>2: COM                                   | IF > PROT<br>IF > ECON > PROT                                                           | 1                                        |
| P04 | Selección de °C o °F                                                | 0: °C<br>1: °F                                     |                                                                                         | 0                                        |
| P05 | Calibrado de Sensor                                                 | -33 K                                              |                                                                                         | 0 K                                      |
| P06 | Pantalla Estándar                                                   | 0: Tem<br>1: Punt                                  | peratura ambiente<br>o de consigna                                                      | 0                                        |
| P07 | Visualizar Línea de<br>Información (2ª Línea de<br>la Pantalla LCD) | 0: (N<br>3: Hora<br>4: Hora                        | lada visualizado)<br>del día (12h) via bus<br>del día (24h) via bus                     | 0                                        |
| P08 | Punto de Consigna de Cor                                            | nfort                                              | 540 °C                                                                                  | 21 °C                                    |
| P09 | Punto de Consigna Mínim<br>Confort                                  | o de                                               | 540 °C                                                                                  | 5 ℃                                      |
| P10 | Punto de Consigna Máxim<br>Confort                                  | o de 540 °C                                        |                                                                                         | 35 ℃                                     |
| P11 | Punto de Consigna de<br>Calefacción Económico                       | OFF, 5WcoolEco<br>WcoolEco = 40°C Max.             |                                                                                         | 15 °C                                    |
| P12 | Punto de Consigna de<br>Refrigeración Económico                     | OFF, WheatEco40°C<br>WheatEco = 5°C Min.           |                                                                                         | 30 °C                                    |
| P13 | Calefactor Eléctrico en<br>Modo de Refrigeracíon                    | ON: Habilitado<br>OFF: Deshabilitado               |                                                                                         | ON                                       |

| P14 | Función de Bloqueo de<br>Teclas                   | 0: Desbloquear<br>1: Bloqueo total<br>2: Punto de consigna                                                                         | 0  |
|-----|---------------------------------------------------|----------------------------------------------------------------------------------------------------|----|
| P15 | Etapa Ventilador en Zona<br>Muerta (Modo Confort) | 0: Ventilador APAGADO<br>1: Velocidad ventilador 1<br>Calefacción/Refrigeración<br>2: Velocidad Ventilador 1 sólo<br>Refrigeración | 0  |
| P16 | Función Zumbador                                  | OFF: Deshabilitada<br>ON: Habilitada                                                                                               | ON |

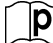

# Parámetros de Control a Nivel de Instalador 🖄

| P38<br>P40 | Funcionalidad de<br>X1 y X2                           | 0: Sin función<br>1: Temp Ext / Retorno (AI)<br>2: Cambio Cale/Refrig (AI/DI)<br>3: Detecc ventana abierta (DI)<br>4: Sensor punto de rocío (DI)<br>5: Habilitar Calefactor eléctrico<br>(DI)<br>6: Entrada de fallo (DI)<br>7: Entrada de monitor (Digital)<br>8: Entrada de monitor (Temp)<br>10: Detecrión prorenzia (DI) | P38 →<br>X1 = 3<br>P40 →<br>X2 = 1 |
|------------|-------------------------------------------------------|----------------------------------------------------------------------------------------------------|------------------------------------|
| P39<br>P41 | Acción operativa de<br>X1, X2 como entrada<br>digital | NO: Normalmente Abierto /<br>Abierto<br>NC: Normalmente Cerrado /<br>Cerrado                                                                                                    | P39: X1=NO<br>P41: X2=NO           |
| P71        | Volver a cargar valores de<br>fábrica                 | OFF: Deshabilitar<br>ON: Inicio de Recarga                                                                                                    | OFF                                |

#### ALARMAS Y RECORDATORIOS DE SERVICIO (SI LOS HAY) ¬ 1. Tocar icono 2. Pulsar ◀o ► para ver

de fr

> it es

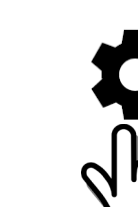

| 2.Pulsar ৰ          | o 🕨 para ver            |
|---------------------|-------------------------|
| ЬЦ <b>5</b><br>5000 | Alimentación<br>del Bus |
| <b>RL (</b>         | Alarmas Ext.<br>1 y 2   |
| F   _<br>33         | Limpiar Filtro          |

| PRIORIDAD | ALARMA/SERVICIO                          | PANTALLA | CÓDIGO DE<br>ERROR | TIPO     |
|-----------|------------------------------------------|----------|--------------------|----------|
| 1         | Alimentación del Bus                     | BUS      | 5000               | Fallo    |
| 2         | Error en Dirección del<br>Dispositivo    | ADR      | 6001               |          |
| 3         | Condensación                             | CON      | 4930               |          |
| 4         | Fallo Ext Entrada 1                      | AL1      | 9001               |          |
| 5         | Fallo Ext Entrada 2                      | AL2      | 9002               |          |
| 6         | Recordatorio de<br>Limpiar Filtro        | FIL      | 3911               | Servicio |
|           | (Usar + / - para quitar<br>recordatorio) |          |                    |          |

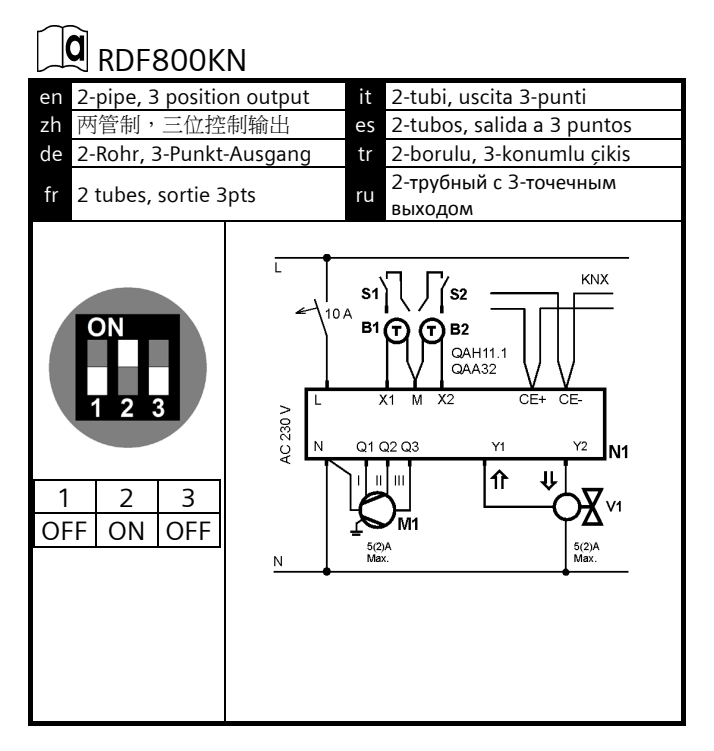

RDF800KN

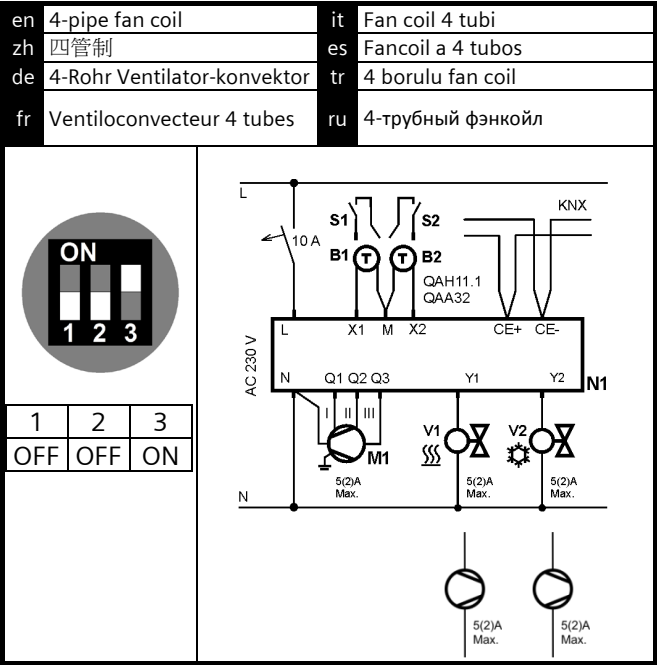

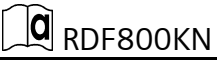

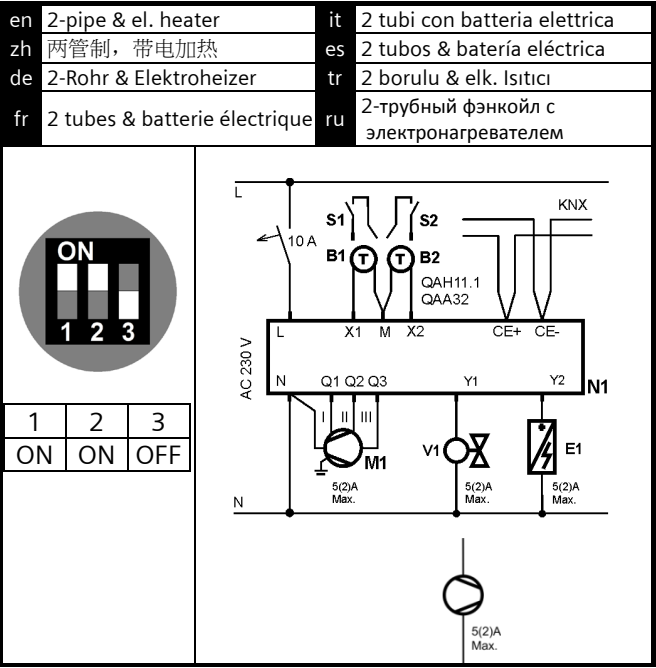

RDF800KN

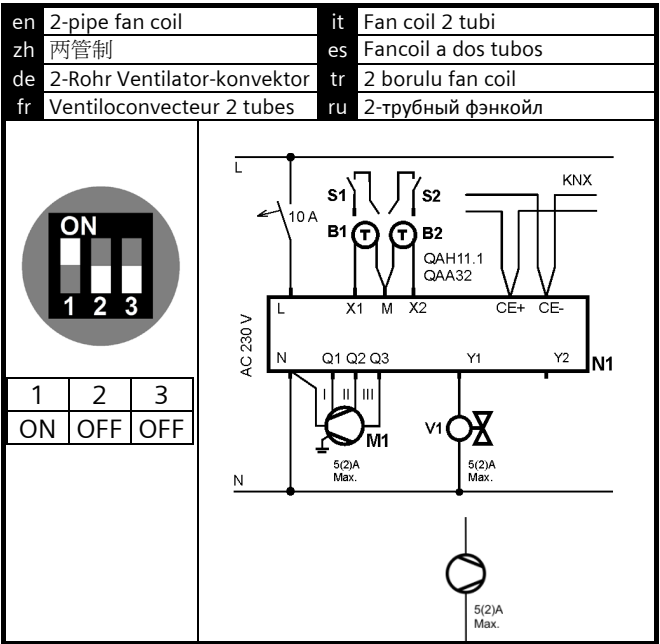
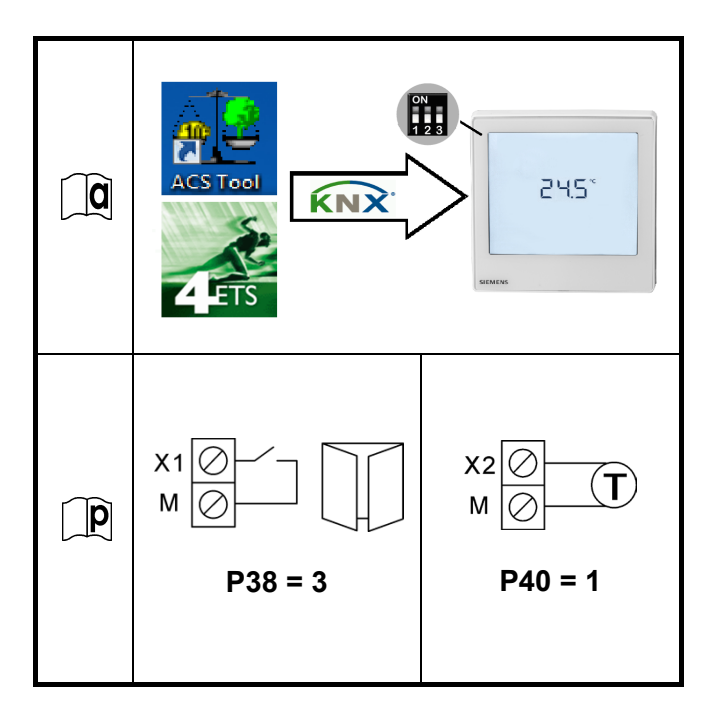

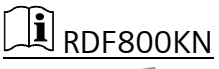

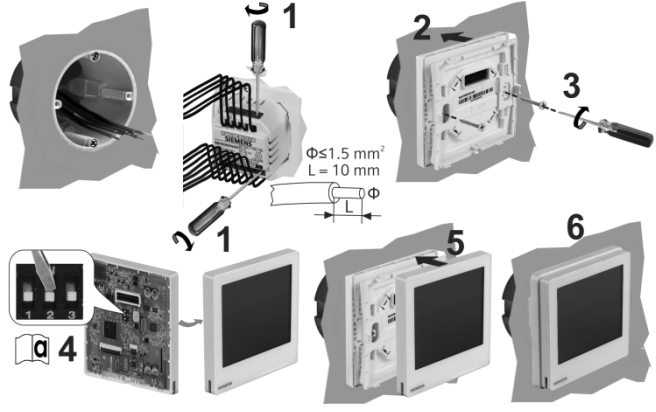

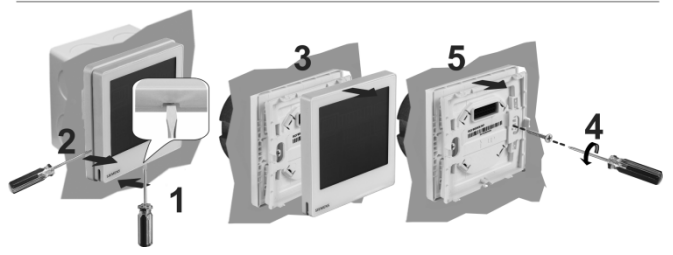

## LEERE SEITE PAGE VIERGE Pagina intenzionalmente lasciata bianca PÁGINA EN BLANCO

## SIEMENS

## RDF800KN

- en Touch Room Thermostats Installation Instructions
- zh 触屏式温控器安装手册
- de Installationsanleitung
- fr Instructions d'installation
- it Istruzioni di montaggio
- es Instrucciones de montaje
- tr Kurulum talimatlari
- ru Сенсорный комнатный термостат Инструкция по монтажу

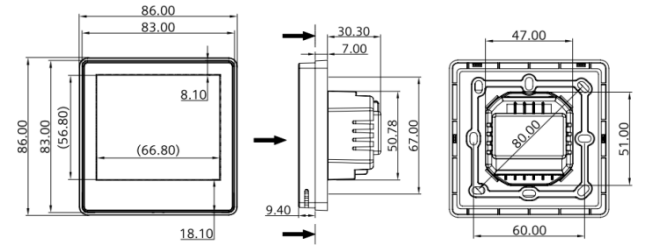